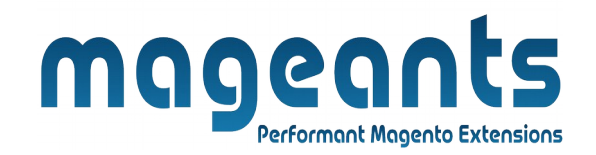

## mageants

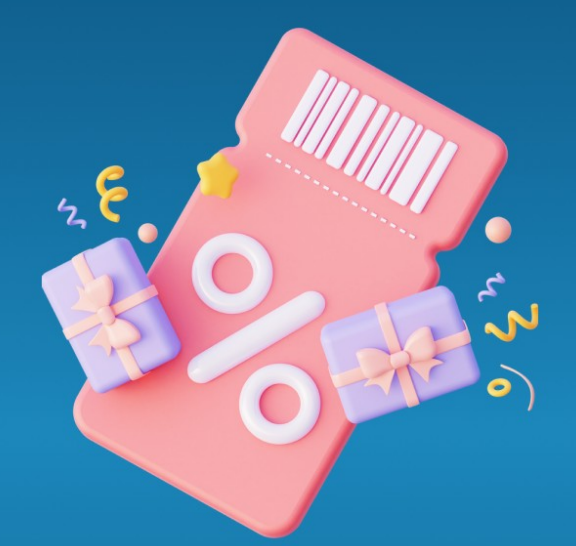

# **IMPORT COUPON CODES**

MAGENTO 2

### Import coupon codes - Magento 2

## **USER MANUAL**

Supported Version: 2.0, 2.1, 2.2, 2.3

www.mageants.com

support@mageants.com

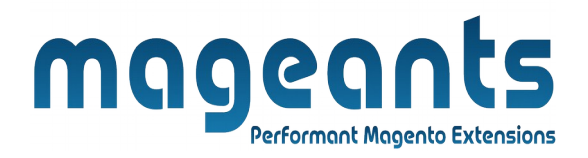

## **Table Of Contents**

| Preface                                                                                                    | 3      |
|----------------------------------------------------------------------------------------------------|--------|
| Installation                                                                                               | 4      |
| Option 1: Magento 2 install extension using COMMAND LINE<br>Option 2: Magento 2 install extension manually | 4<br>5 |
| Backend Example                                                                                            | 6      |
| Extension configuration                                                                                    | 6      |
| Frontend Example                                                                                           | 11     |

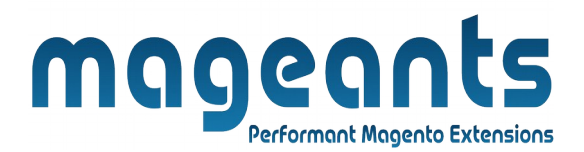

## Preface

- Generate and Import Coupons is perfect extension for the store owners who wants to reduce time consumption on coupon management by generating and importing an unlimited number of promo codes in few steps.
- Can easily analyse coupon usage report and export report in csv and xml files.

#### This extension is providing below functionalities.

- 1. Coupon code generation and import bunch of coupons as per cart price rule.
- 2. Use easy coupon templates for accurate codes generation.
- 3. Modify generated coupon codes and Check, analyze and export coupon usage Reports.

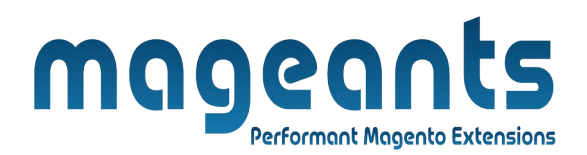

## Installation:

There are two ways of installing extension in magento2.

Using COMMAND LINE.
 Manually install extension.

**Option 1:** Magento 2 install extension using COMMAND LINE (Recommended).

Follow below steps to install extension from the command line.

- Step 1: Download the extension and unzip it.
- **Step 2:** Upload it to code directory in your magento installation's app directory. If code directory does not exists then create.
- **Step 3:** Disable the cache under System  $\rightarrow$  Cache Management.
- Step 4: Enter the following at the command line: php bin/magento setup:upgrade php bin/magento setup:static-content:deploy
- Step 5: Once you complete above steps log out and log in back to the admin panel and switch to Marketing → Cart price rules → Import coupon codes. The module will be displayed in the admin panel.

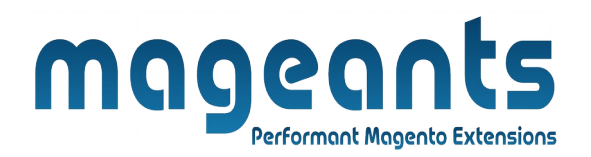

- **Option 2:** Magento 2 install extension manually.
- **Step 1:** Download the extension and unzip it.
- **Step 2:** Upload it to code directory in your magento installation's app directory. If code directory does not exists then create.
- **Step 3:** Disable the cache under System  $\rightarrow$  Cache Management Edit app/etc/config.php file and add one line code: 'Mageants\_Import coupon codes'  $\rightarrow$  1
- **Step 4:** Disable the cache under System → Cache Management
- Step 5: Once you complete above steps log out and log in back to the admin panel and switch to Marketing → Cart price rules → Import coupon codes, the module will be displayed in the admin panel.

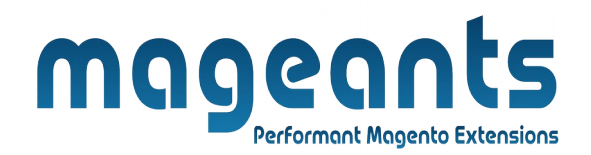

#### **Backend example**

After Installation of Extension login to magento admin panel for set configuration of the extension.

#### **Extension Configuration**

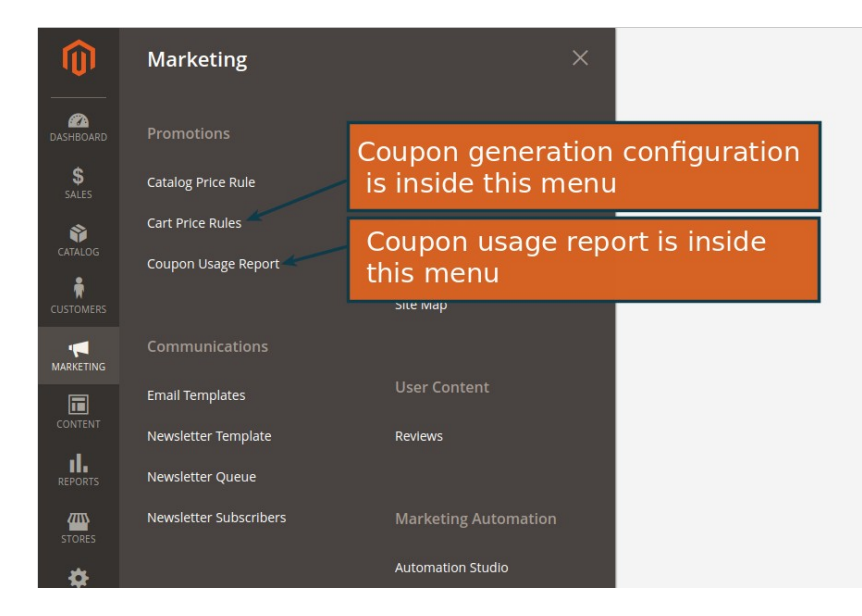

**Note :** Before generating coupon codes go to Rule Information sec tion and must select below options.

| \$                                     |                   | Back to register or connect an account Delete Reset Save and continue cut                                   | Sav |
|----------------------------------------|-------------------|----------------------------------------------------------------------------------------------------|-----|
| SALES                                  | Customer Groups * | NOT LOGGED IN<br>General                                                                                    |     |
| CATALOG                                |                   | Wholesale                                                                                                   |     |
| 0                                      |                   | Retailer                                                                                                    |     |
| IMPORT<br>EXPORT<br>CUSTOMER<br>DEVIEW |                   |                                                                                                    |     |
|                                        |                   | Select "Specific coupon" here                                                                               |     |
| CUSTOMERS                              | Coupon *          | Specific Coupon                                                                                             |     |
|                                        | Coupon Code 🔸     | PROMO_RX011                                                                                                 |     |
|                                        |                   | Select "Use auto generation" here                                                                           |     |
| CONTENT                                |                   | ✓ Use Auto Generation ✓ If you select and save the rule you will be able to generate multiple coupon codes. |     |
| REPORTS                                |                   |                                                                                                    |     |
|                                        | Uses per Coupon   | 0                                                                                                    |     |
| STORES                                 | Uses per Customer | 0                                                                                                    |     |
| SVSTEM                                 |                   | Usage limit enforced for logged in customers only.                                                          |     |
|                                        |                   |                                                                                                    |     |
|                                        |                   |                                                                                                    |     |

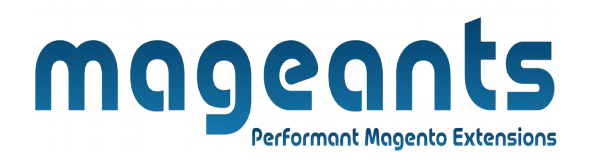

### Note : First save the rule before auto generating coupons.

#### Configuration (Inside sales rule)

|                                                                                                    | ← Back to register or connect an account   Delete   Reset   Save and Continue Edit                                                                                                    |
|----------------------------------------------------------------------------------------------------|----------------------------------------------------------------------------------------------------|
| Labels                                                                                                    |                                                                                                    |
| Manage Coupon Codes                                                                                                    | Import promo coupons using CSV files                                                                                                    |
| ⊙ Import Coupons                                                                                                    | Generate n number of coupons                                                                                                    |
| ⊖ Generate Coupons by <sup>-</sup>                                                                                                    |                                                                                                    |
|                                                                                                    |                                                                                                    |
| 😔 Generate Coupons 🗲                                                                                                    | Added existing coupons deleting functionality<br>in default coupon generation                                                                                                    |
| ⊘ Generate Coupons ✓ Search Reset Filter                                                                                                    | Added existing coupons deleting functionality<br>in default coupon generation                                                                                                    |
| Cenerate Coupons Cenerate Coupons Cenerate Coupons Cenerate Coupons Cenerate Coupons Cenerate Coupons Cenerate Coupons Cenerate Coupons Cenerate Coupons Cenerate Coupons Cenerate Cenerate Cen | Added existing coupons deleting functionality<br>in default coupon generation<br>Export to: CSV • E<br>Generated coupons grid view • per page < 1 of 1                                                                                                    |
| Generate Coupons     Search     Reset Filter     Actions     Orecords found                                                                                                    | Added existing coupons deleting functionality<br>in default coupon generation<br>Export to: CSV • E<br>Generated coupons grid view • per page < 1 of 1                                                                                                    |
| Coupon Code Coupon Code Coupo | Added existing coupons deleting functionality<br>in default coupon generation<br>Export to: CSV • E<br>Generated coupons grid view • per page < 1 of 1<br>•<br>•                                                                                            |
| Generate Coupons  Search Reset Filter  Actions  O records found  Any  F                                                                                                    | Added existing coupons deleting functionality<br>in default coupon generation<br>Export to: CSV • E<br>Generated coupons grid view • per page < 1 of 1<br>•<br>eated Expiration date Generated By<br>dotmailer Uses per Customer Uses per Coupon Times Used |

| DASHBOARD        | Spend \$50 or     | more - ship   | oing is fre | e!                            |              |                  |                    |               |        |
|------------------|-------------------|---------------|-------------|-------------------------------|--------------|------------------|--------------------|---------------|--------|
| \$<br>SALES      |                   |               | ← Back to   | register or connec            | t an account | Delete R         | eset Save and      | Continue Edit | Save   |
| CATALOG          | Search Reset Filt | er            |             |                               |              |                  | Export to:         | CSV •         | Export |
| IMPORT<br>EXPORT | Actions 💌 10      | records found |             |                               |              | 20               | • per page         | < 1 of        | 1 >    |
|                  | Coupon Co         | ode Created   | Expiration  | n date Generated<br>dotmailer | l By Uses    | Uses per Custome | er Uses per Coupon | Times Used    | Edit   |
| CUSTOMERS        | Any 🔻             | From          | From        |                               | •            | ·                |                    | From          |        |
| MARKETING        |                   | 1             |             |                               |              |                  |                    | 10            |        |
|                  | Addeo             | l extra fielo | s in cour   | oon arid                      | No           | 10000            | 1000               | 0             | Edit   |
|                  | to ma             | ake it more   | user con    | ivenient                      | Edi          | t coupon i       | ndividually        |               | Edit   |
|                  | PROMO_LE          | 3523          |             | No                            | No           | 10000            | 1000               | 0             | Edit   |
| STORES           | PROMO_N           | A825          |             | No                            | No           | 10000            | 1000               | 0             | Edit   |
| *                |                   | 106           |             | No                            | No           | 10000            | 1000               | 0             | T-du   |

| Impo                                                               | magento Extensions<br>ort coupons (Inside manage coupon codes)                                                                                                    |         |
|--------------------------------------------------------------------|----------------------------------------------------------------------------------------------------|---------|
|                                                                    | Spend \$50 or more - shipping is free!<br>← Back to register or connect an account Delete Reset Save and Continue Edit                                                                                                    | Save    |
| DASHBOARD                                                          | Labels                                                                                                    | $\odot$ |
| SALES<br>SALES<br>CATALOG<br>IMPORT<br>EXPORT<br>CUSTOMER<br>REVEW | Manage Coupon Codes<br>Option for "Remove" existing coupons<br>Option for "Remove" existing coupons<br>Delete Existing<br>Coupons<br>Coupons<br>Coupon Code *, Created, Uses, Times Used | $\odot$ |
|                                                                    | Sech coupon code on a new line<br>*- mandatory<br>Import Click here to import CSV file<br>© Generate Coupons by Template                                                                                                    |         |

#### Generate Coupons by Template (Inside Manage Coupon Codes)

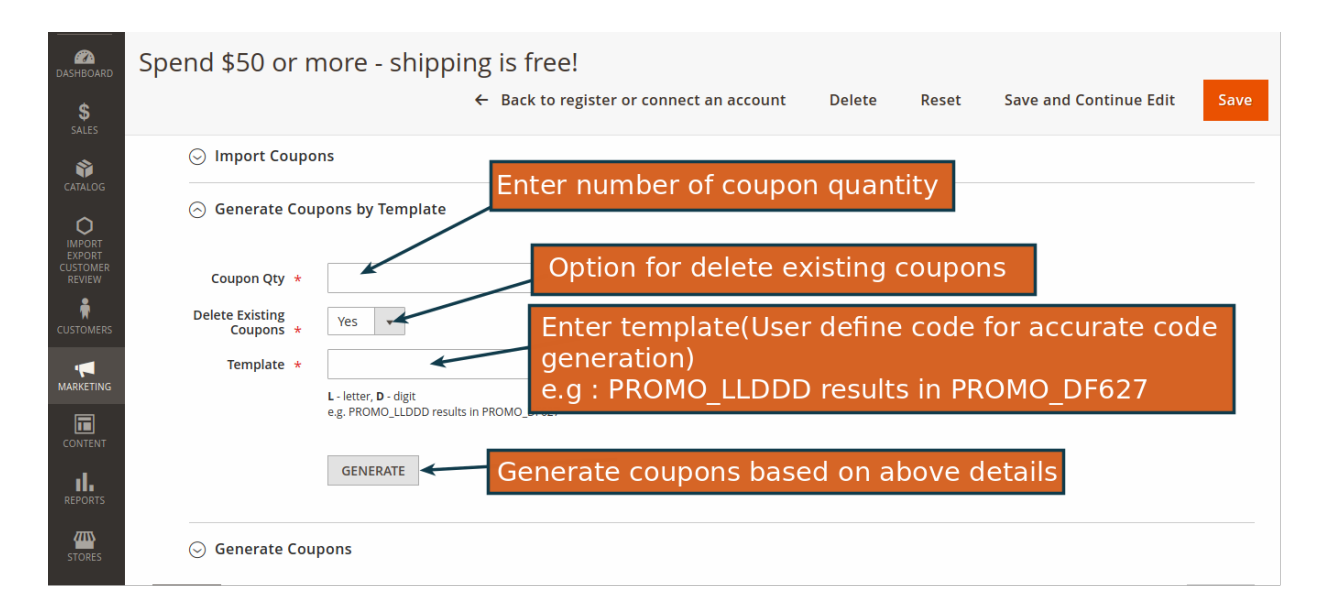

|                                                                                                    | ING IS Tree! ← Back to register or connect an account Delete Reset Save and Continue Edit S |
|----------------------------------------------------------------------------------------------------|---------------------------------------------------------------------------------------------|
| ⊖ Generate Coupons                                                                                                    |                                                                                             |
| IR INTERNATIONAL INTERNATIONAL I<br>INTERNATIONAL INTERNATIONAL INTERNATIONAL INTERNATIONAL INTERNATIONAL INTERNATIONAL INTERNATIONAL INTERNATIONAL INTERNATIONAL INTERNATIONAL INTERNATIONAL INTERNATIONAL INTERNATIONAL INTERNATIONAL INTERNATIONAL INTERNATIONAL INTERNATION |                                                                                             |
| Coupon Qty 🔸                                                                                                    | Added option for "delete existing coupons"<br>while default coupon generation               |
| Delete Existing Coupons                                                                                                    | No to                                                                                       |
| IG<br>Code Length *                                                                                                    | 12                                                                                          |
| т                                                                                                    | Excluding prefix, suffix and separators.                                                    |
| Code Format *                                                                                                    | Alphanumeric                                                                                |
| Code Prefix                                                                                                    |                                                                                             |
| Code Suffix                                                                                                    |                                                                                             |
| For Dash Every X Characters                                                                                                    |                                                                                             |
|                                                                                                    |                                                                                             |
| upon code grid                                                                                                    |                                                                                             |
|                                                                                                    |                                                                                             |
| Spend \$50 or more - shipp                                                                                                    | ing is free!                                                                                |
|                                                                                                    | ← Back to register or connect an account Delete Reset Save and Continue Edit So             |
| Search Reset Filter                                                                                                    | Export to: CSV 💌 Expo                                                                       |
| Actions 🔹 10 records found                                                                                                    | 20 v per page < 1 of 1                                                                      |
| Coupon Code Created                                                                                                    | Expiration date Generated By Uses Uses per Customer Uses per Coupon Times Used E            |
|                                                                                                    | From III V V From From                                                                      |
| S Any V From                                                                                                    |                                                                                             |
| S Any V From                                                                                                    |                                                                                             |
| S Any V From                                                                                                    |                                                                                             |
| Any  From Added extra fields                                                                                                    | in coupon grid                                                                              |

#### mageants **Performant Magento Extensions** Edit coupon Edit Coupon #27 💄 admin 👻 Copon ID so user can know which coupon is editing Save and Continue Edit Reset CATALO Edit current "Coupon code" **Coupon Information** Coupon Code \* PROMO\_LB523 Edit "Uses per coupon" value Uses per Coupon 1000 Edit "Uses per customer" value Uses per Customer 10000 1. Opyright © 2018 Magento Commerce Inc. All rights reserved. Magento ver. 2.2.4 Report an Issue **~**~~

#### Coupon codes use report

| -<br>D | Usa      | ge Report                              |             |              |          |                 |            | Q 📫 🖁               | admin 🗸  |
|--------|----------|----------------------------------------|-------------|--------------|----------|-----------------|------------|---------------------|----------|
|        | 5 record | ls found                               |             | Visit "      | Order v  | iew" page       | from h     |                     | Export V |
|        | •        | Rule Name                              | Coupon      | Track Number | Order #  | G.T.(Purchased) | Status     | Purchased On        | Action   |
|        |          | Spend \$50 or more - shipping is free! | PROMO_@Y750 | 121112       | 00000003 | 63.46           | processing | 2018-09-26 13:18:31 | View     |
|        |          | Spend \$50 or more - shipping is free! | PROMO_PR388 |              | 00000004 | 58.04           | processing | 2018-09-26 12:19:30 | View     |
|        |          | Spend \$50 or more - shipping is free! | PROMO_LB523 |              | 00000005 | 36.39           | canceled   | 2018-09-26 13:20:43 | View     |
|        |          | Spend \$50 or more - shipping is free! | PROMO_EI106 |              | 00000006 | 23.40           | processing | 2018-09-26 13:21:20 | View     |
|        |          | Spend \$50 or more - shipping is free! | PROMO_TO585 |              | 00000007 | 58.04           | processing | 2018-09-26 13:21:43 | View     |

| Shoppir                                                                                                    | a Cart                                                                                                    |                                        |                   | carer     | aye           |                                                                                                  |                                                                                                    |                                                        |
|----------------------------------------------------------------------------------------------------|----------------------------------------------------------------------------------------------------|----------------------------------------|-------------------|-----------|---------------|--------------------------------------------------------------------------------------------------|----------------------------------------------------------------------------------------------------|--------------------------------------------------------|
|                                                                                                    | ig Cart                                                                                                    |                                        |                   |           |               |                                                                                                  |                                                                                                    |                                                        |
| You used coupo                                                                                                    | n code "PROMO_NA825".                                                                                               |                                        |                   |           |               |                                                                                                  |                                                                                                    |                                                        |
| Item                                                                                                    |                                                                                                    |                                        | Price             | Qty       | Subtotal      |                                                                                                  | Summary                                                                                                    |                                                        |
| -                                                                                                    | Fusion Backpack                                                                                                    |                                        | \$59.00           | 1         | \$59.00       |                                                                                                  | Estimate Shipping and Tax                                                                                                    | ~                                                      |
|                                                                                                    |                                                                                                    |                                        |                   |           |               | . [                                                                                              | Subtotal<br>Discount (PROMO NA825)                                                                                                    | \$59.00                                                |
|                                                                                                    |                                                                                                    |                                        | Ap                | plied dis | count         | -×_                                                                                              | Tax                                                                                                    | \$4.46                                                 |
|                                                                                                    |                                                                                                    |                                        |                   |           |               |                                                                                                  | Order Total                                                                                                    | \$58.46                                                |
| Applied                                                                                                    | l auto generate                                                                                                    | ed coupon                              |                   |           | <i>d</i> 💼    |                                                                                                  | Proceed to Chec                                                                                                    | kout                                                   |
|                                                                                                    | ¥                                                                                                    |                                        |                   | Update 9  | Shopping Cart |                                                                                                  | Check Out with Multiple A                                                                                                    | Addresses                                              |
| Abautur                                                                                                    | Cancel                                                                                                    | Coupon                                 |                   |           |               |                                                                                                  |                                                                                                    | _                                                      |
| Apply Co                                                                                                    | Detuce of Costin D<br>Detuce of Costin D<br>Dupon Cod                                                               | e on Cheo                              | ckout             | Page      |               |                                                                                                  |                                                                                                    | _                                                      |
| Apply Co<br>Payment Met                                                                                                    | Dupon Code                                                                                                    | e on Cheo                              | ckout             | Page      |               | Ord                                                                                              | er Summary                                                                                                    | _                                                      |
| Apply Co<br>Payment Met<br>Check / Money order                                                                                                    | Determent Code P<br>Dupon Code<br>thod:                                                                             | e on Cheo                              | ckout             | Page      |               | Ord<br>Cart St                                                                                   | er Summary                                                                                                    | \$59.00                                                |
| Apply Co<br>Payment Met<br>theck / Money order<br>My billing and sh<br>Veronica Costelli<br>6146 Honey Blut                                                                               | Cancel<br>Detract and Castle D<br>Dupon Code<br>thod:<br>hpping address are the same<br>o<br>ff Parkway             | e on Cheo                              | ckout             | Page      |               | Ord<br>cart St<br>Discou<br>Shippi                                                               | er Summary<br>ibtotal<br>nt (PROMO_EI106)<br>18                                                                                                 | \$59.00<br>-\$5.00<br>\$5.00                           |
| Apply Co<br>Payment Met<br>theck / Money order<br>My billing and sh<br>Veronica Costelli<br>6146 Honey Blut<br>Calder, Michigar<br>United States                                          | cancel<br>Detrocond Code of<br>Dupon Code<br>thod:<br>hpping address are the same<br>o<br>ff Parkway<br>h49628-7978 | e on Cheo                              | ckout<br>erated c | Page      | Dn            | Ord<br>cart St<br>Discou<br>Shippi<br>Flat Ra<br>Tax                                             | er Summary<br>ubtotal<br>nt (PROMO_EI106)<br>18<br>te - Fixed                                                                                   | \$59.00<br>-\$5.00<br>\$5.00<br>\$5.00<br>\$4.46       |
| Apply Co<br>Payment Met<br>theck / Money order<br>My billing and sh<br>Veronica Costelli<br>6146 Honey Biul<br>Calder, Michigar<br>United States<br>(555) 229-3326                        | cancel<br>Dupon Code<br>thod:<br>ff Parkway<br>n49628-7978<br>Applie<br>check                                       | e on Cheo<br>ed auto gene              | ckout<br>erated c | Page      | Dn            | Ord<br>cart Su<br>Discou<br>Flat Ra<br>Tax<br>Orde                                               | er Summary<br>Ibtotal<br>nt (PROMO_EI106)<br>Te - Fixed<br>r Total                                                                              | \$59.00<br>-\$5.00<br>\$5.00<br>\$4.46<br>\$63.46      |
| Apply Co<br>Payment Met<br>heck / Money order<br>My billing and sh<br>Veronica Costelli<br>6146 Honey Blut<br>Calder, Michigar<br>United States<br>(555) 229-3326                         | cancel<br>Dupon Code<br>thod:<br>Inpping address are the same<br>off Parkway<br>149628-7978<br>Applie<br>check      | e on Cheo<br>ed auto gene<br>cout page | ckout<br>erated c | Page      | on<br>rder    | Orc<br>Cart St<br>Discou<br>Shippi<br>Flat Ra<br>Tax<br>Orde                                     | er Summary<br>ibtotal<br>nt (PROMO_EI106)<br>Ig<br>te - Fixed<br>r Total<br>n in Cart                                                           | \$59.00<br>-\$5.00<br>\$5.00<br>\$4.46<br>\$63.46<br>~ |
| Apply Discount Cod                                                                                                    | cancel                                                                                                    | e on Cheo<br>ed auto gene<br>cout page | ckout<br>erated c | Page      | DN<br>rder    | Ord<br>Cart St<br>Discou<br>Shippi<br>Flat Ra<br><b>Orde</b><br>1 lter<br>Ship                   | er Summary<br>ibtotal<br>nt (PROMO_EI106)<br>18<br>te - Fixed<br>r Total<br>n in Cart                                                           | \$59.00<br>-\$5.00<br>\$5.00<br>\$4.46<br>\$63.46<br>~ |
| Apply Ccc<br>Payment Met<br>theck / Money order<br>My billing and sh<br>Veronica Costelli<br>6146 Honey Biul<br>Calder, Michigar<br>United States<br>(555) 229-3326<br>Apply Discount Cod | e A<br>was successfully applied.                                                                                    | e on Cheo<br>ed auto gene<br>cout page | ckout<br>erated c | Page      | DN            | Ord<br>Cart St<br>Discou<br>Shippi<br>Flat Ra<br>Tax<br>Orde<br>1 lter<br>Ship<br>Veroni         | er Summary<br><u>ibtotal</u><br>nt (PROMO_EI106)<br>re - Fixed<br>r Total<br>n in Cart<br>O TO:<br>ca Costello                                  | \$59.00<br>-\$5.00<br>\$5.00<br>\$4.46<br>\$63.46<br>~ |
| Apply Ccc<br>Payment Met<br>heck / Money order<br>My billing and sh<br>Veronica Costelli<br>6146 Honey Bild<br>Calder, Michigar<br>United States<br>(555) 229-3326<br>Apply Discount Cod  | e                                                                                                    | e on Cheo<br>ed auto gene<br>cout page | ckout<br>erated c | Page      | on<br>rder    | Ord<br>cart St<br>Discou<br>Shippi<br>Flat Ra<br>Tax<br>Orde<br>1 Iter<br>Ship<br>Ship<br>Veroni | er Summary<br>btotal<br>nt (PROMO_EI106)<br>Total<br>r Total<br>n in Cart<br>) To:<br>ca Costello<br>loney Bluff Parkway<br>Michigan 49628-7978 | \$59.00<br>-\$5.00<br>\$5.00<br>\$4.46<br>\$63.46<br>~ |

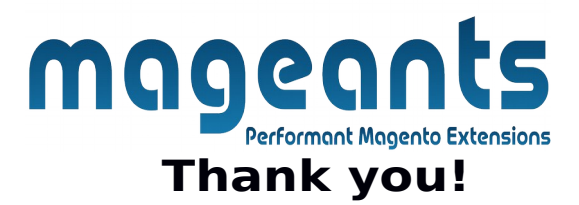

if you have any questions or feature suggestions, please contact us at: <u>https://www.mageants.com/contact-us</u>

Your feedback is absolutely welcome!